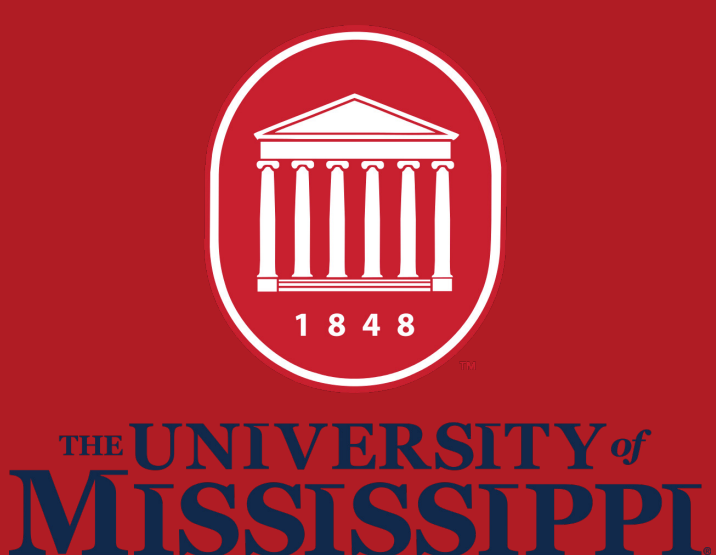

# How to Access Farley Virtual Labs

A step-by-step guide for the University of Mississippi School of Journalism and New Media students to access Farley Hall's iMacs virtually.

Please contact IT

(662) 915-2046

### IT Manager

Jack Lawton jalawton@olemiss.edu First download and install the proper <u>NoMachine</u> client for your device.

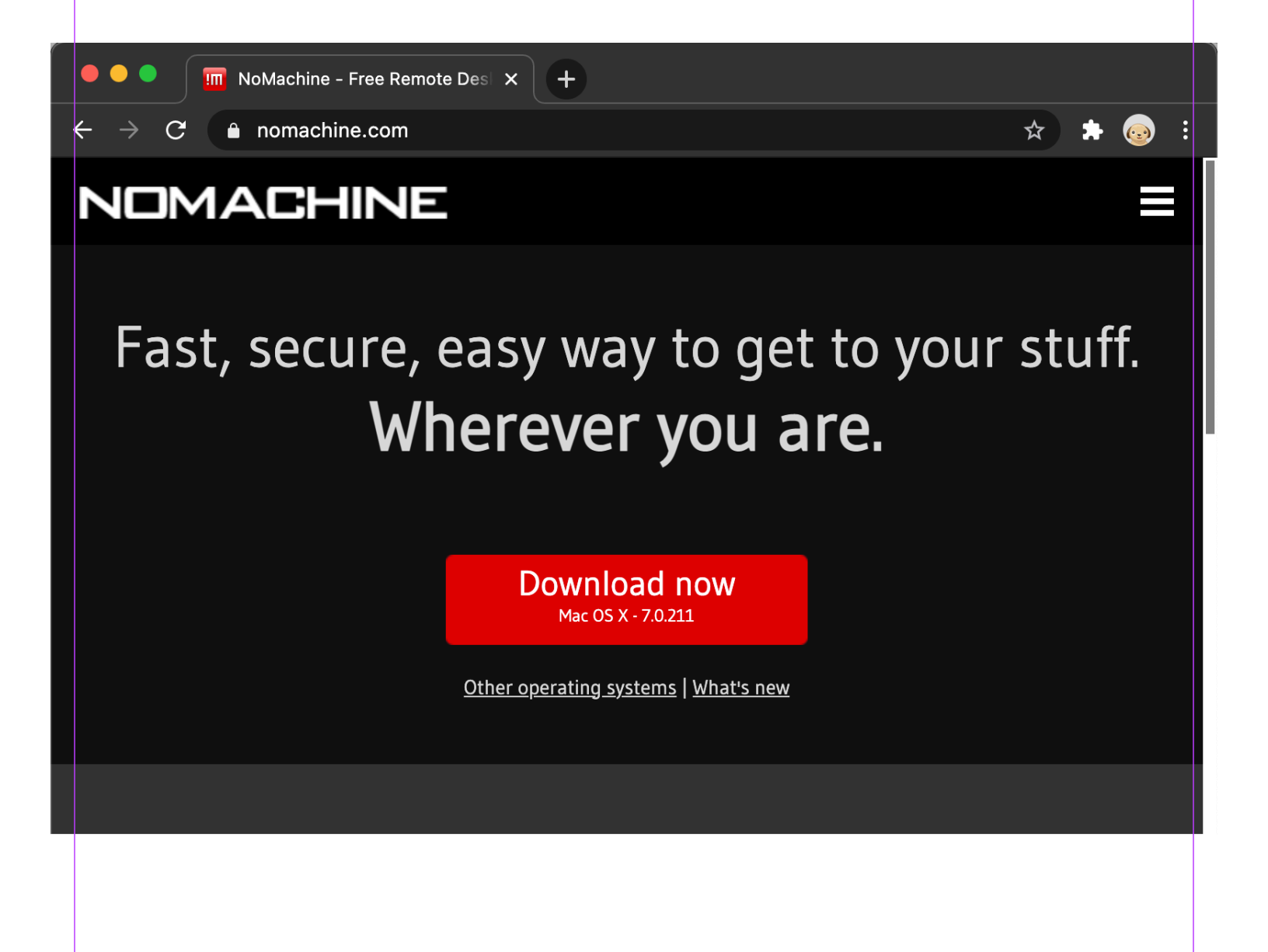

#### Visit this site: <u>https://olemiss.sassafrascloud.com</u>

#### 1. Click on a Lab that has - NoMachine (bottom green bar)

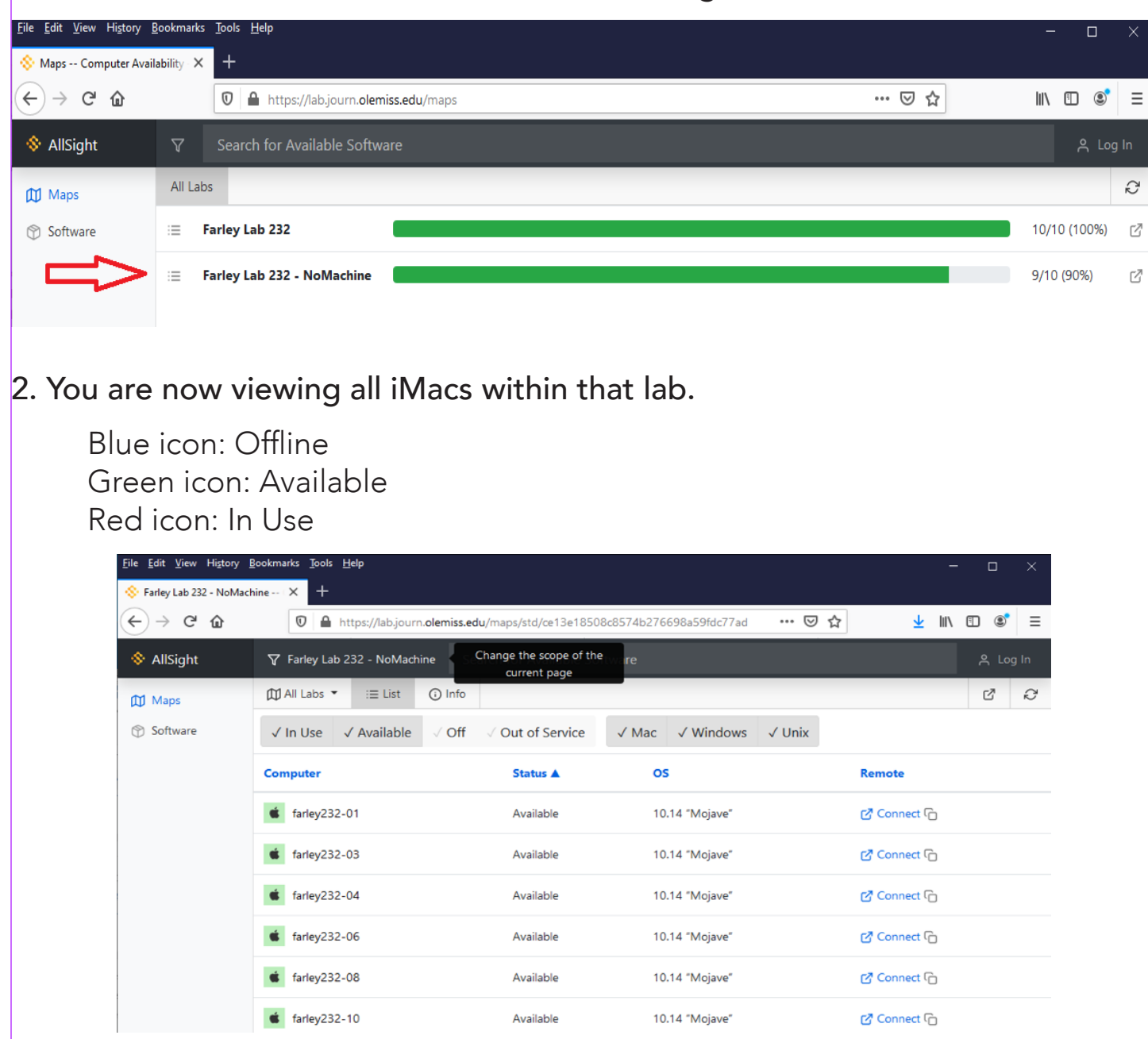

3. Select an available machine by clicking on Connect in the Remote column.

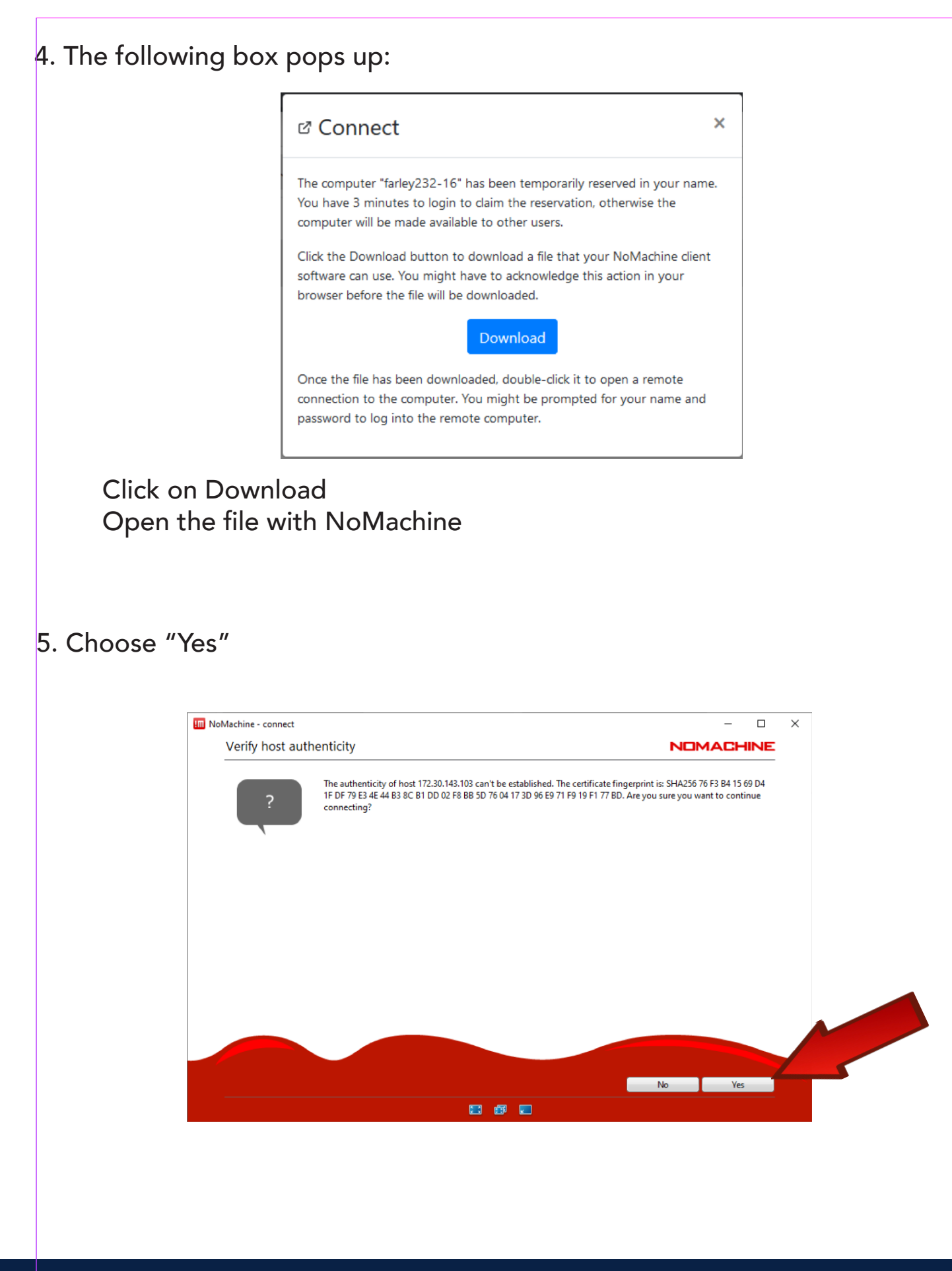

#### 6. Press "Connect"

| COR     | port-1                                                    |                                   |                                                     |          |       |    |  |
|---------|-----------------------------------------------------------|-----------------------------------|-----------------------------------------------------|----------|-------|----|--|
| con     |                                                           |                                   |                                                     |          |       |    |  |
| Give a  | name to your connection. Your settings will be saved with | this name.                        |                                                     |          |       |    |  |
| Name    | UM_Virtual_Lab_1                                          |                                   |                                                     | Protocol | NX    | •  |  |
| Insert  | the hostname or IP and port where you want to connect.    |                                   |                                                     |          |       |    |  |
| Host    | 172.30.143.103                                            |                                   |                                                     | Port     | 4000  |    |  |
|         |                                                           |                                   |                                                     |          |       |    |  |
| -       | Direct connection over the Internet                       |                                   |                                                     |          |       |    |  |
| Click A | dvanced to modify the login and network settings.         |                                   |                                                     |          |       |    |  |
|         |                                                           | Host:<br>Port:<br>Authentication: | 172.30.143.103, NX<br>4000 TCP, 4081 UD<br>Password | p        |       |    |  |
|         |                                                           | Proxy:                            | No                                                  |          |       |    |  |
|         |                                                           |                                   |                                                     |          |       |    |  |
|         |                                                           |                                   |                                                     |          |       |    |  |
| Re      | set saved preferences and password                        |                                   | Adva                                                | nced     | Conne | ct |  |
|         |                                                           | E 🗊 🗾                             |                                                     |          |       |    |  |
|         |                                                           |                                   |                                                     |          |       |    |  |
|         |                                                           |                                   |                                                     |          |       |    |  |
|         |                                                           |                                   |                                                     |          |       |    |  |

| connect-1                     |                       |                     |  |  |
|-------------------------------|-----------------------|---------------------|--|--|
| Please type your username and | password to login.    |                     |  |  |
|                               | Username jalawton     |                     |  |  |
|                               | Password              |                     |  |  |
|                               | Save this password in | the connection file |  |  |
|                               |                       |                     |  |  |
|                               |                       |                     |  |  |
|                               |                       |                     |  |  |
|                               |                       |                     |  |  |
|                               |                       |                     |  |  |

You now virtually have access to a iMac in Farley Hall! You may use it just as if you were in the Farley Hall lab. Log in with your MyOleMiss credentials.

## **Before You Leave**

Double click the "Log Out and Protect Yourself" Icon to log out when you complete your session. Then you may close out of the viewer app.

Failure to do log out will cause your session to remain active and hinder other students using this service.

## **Always check**

olemiss.sassafrasclould.com before using the virtual lab!

Notes:

We recommend using Box (<u>box.olemiss.edu</u>) or Google Drive/Docs to store and transfer your files between your home computer and the virtual computer.

If you have any issues please contact me at: jalawton@olemiss.edu or 662-915-2046